# **Notifications**

You can change your notification settings in your profile -

1. Click the Profile Icon in the top right corner.

| Â        | Home                | All - Search (Alt+Q) Q 0.00 USD 📜 💝 🏴                                                                                          | <u> a</u> |
|----------|---------------------|----------------------------------------------------------------------------------------------------|-----------|
|          | Shop                | Dashboards • Shopping Dashboard                                                                                                | ] –       |
| -        | Orders              | AP Home Page Contract Management Dashboard Contract Requestor Dashboard Copy Admin Dashboard Shopping Dashboard                |           |
| _        | Cideio              | Shon                                                                                                    |           |
| <b>Q</b> | Contracts           | Simple Advanced Go to: Equarities   Forms   Non-Catalog Item   Quick Order Browse: Suppliers   Categories   Contracts   Chemic |           |
| 俞        | Accounts<br>Payable | Page for products suppliers forms part number etc.                                                                             |           |
| fet      | Cuppliore           | Search for products, suppliers, forms, part number, etc.                                                                       |           |

### 2. Click View my Profile.

| 🧎 SPARTA                  | NMART                         |                                          | All 👻                    | Search (Alt+Q)                | ٩ | 0.00 USD 🏾 📜 | ♡ 🔎 | <b>1</b> |
|---------------------------|-------------------------------|------------------------------------------|--------------------------|-------------------------------|---|--------------|-----|----------|
| ashboards                 | Shopping Dashboard            | Allysa Robinson                          |                          |                               |   | User         |     |          |
| P Home Page               | Contract Management Dashboard | Contract Requestor Da                    | ashboard                 | View My Profile<br>Dashboards |   |              |     |          |
| Shop                      |                               | Manage Searches<br>Manage Search Exports |                          |                               |   |              |     |          |
| Simple<br>Search for prod | Advanced Go to: Favo          | Set My Home Page<br>Search Help For A Sc | lution                   |                               |   |              |     |          |
|                           |                               | My Recently Comple<br>My Recently Comple | ted Requis<br>ted Purcha | itions<br>ase Orders          |   | 3            |     |          |

## 3. Expand 'Notification Preferences' from the menu on the left.

| 📜 SPARTANMART                                                                                  |           |                       | All ▼ Search (Alt+Q) <b>Q</b> 0.00                  |
|------------------------------------------------------------------------------------------------|-----------|-----------------------|-----------------------------------------------------|
| My Profile 🕨 User's Name, Phone Number, Email                                                  | , etc.    |                       |                                                     |
| Allysa Robinson                                                                                | 0         | User's Name, Phone    | e Number, Email, etc.                               |
| User Name AWBIRCHE                                                                             |           | First Name            | Allysa                                              |
|                                                                                                |           | Last Name             | Robinson                                            |
| User Profile and Preferences<br>User's Name, Phone Number, Email, e                            | <<br>etc. | Phone Number *        | +1 336-334-5997 ext.                                |
| Language, Time Zone and Display Settings<br>App Activation Codes<br>Farly Access Participation |           | Mobile Phone Number   | International phone numbers must begin with +       |
| Update Security Settings                                                                       | >         | E-mail Address *      | awbirche@uncg.edu                                   |
| Default User Settings<br>User Roles and Access                                                 | >         | Department *          | Procurement Services (Purchasing & Risk Management) |
| Ordering and Approval Settings                                                                 | >         | Position              | ~                                                   |
| Permission Settings<br>Notification Preferences                                                | >         | Authentication Method | SAML V                                              |
| User History<br>Administrative Tasks                                                           | >         | User Name *           | AWBIRCHE                                            |

5. Select the section where you want to make any changes to notifications you receive either by email or in system.

| Allysa Robinson                |   | Notification Preferences:<br>Shopping, Carts & Requisitions                         |                       |  |  |  |
|--------------------------------|---|-------------------------------------------------------------------------------------|-----------------------|--|--|--|
| User Name AWBIRCHE             |   |                                                                                     |                       |  |  |  |
|                                |   | The in-application notifications are not yet available for all Email Notifications. |                       |  |  |  |
| User Profile and Preferences   | > |                                                                                     |                       |  |  |  |
| Update Security Settings       | > | Prepared By - Cart Assigned Notice 😧                                                | None                  |  |  |  |
| Default User Settings          | > | Droporod Dy, DD line item/o) rejected                                               | Empil & Notification  |  |  |  |
| User Roles and Access          | > | Prepared By - PR line item(s) rejected 👻                                            | Entail & Notification |  |  |  |
| Ordering and Approval Settings | > | Prepared By - PR rejected/returned 😣                                                | None                  |  |  |  |
| Permission Settings            |   | Cart Assigned Notice                                                                | Email                 |  |  |  |
| Notification Preferences       |   |                                                                                     |                       |  |  |  |
| Administration & Integration   |   | Receive PR and PO notifications for Carts                                           | Email                 |  |  |  |
| Shopping, Carts & Requisitions |   | Assigned to Me 😝                                                                    |                       |  |  |  |
| Purchase Orders                |   | Assigned Cart Processed Notification \varTheta                                      | None                  |  |  |  |
| Catalog Management             |   | Assigned Cart Deleted Notification                                                  | None                  |  |  |  |
| Accounts Payable               |   | Assigned Cart Deleted Notification                                                  | None                  |  |  |  |
| Receipts                       |   | Cart Shared Notice \varTheta                                                        | Email                 |  |  |  |
| Contracts                      |   | PR submitted into Workflow 9                                                        | Email & Notification  |  |  |  |
| Sourcing Director              |   |                                                                                     |                       |  |  |  |
| Supplier Management            |   | PR pending Workflow approval \varTheta                                              | None                  |  |  |  |
| Form Requests                  |   | PR pending Ad-Hoc Workflow approval 😣                                               | Email                 |  |  |  |
| I I I Bakano                   | A |                                                                                     |                       |  |  |  |

6. If you want to edit the way you receive notifications about your Shopping, Carts & requisitions, Click that section.

## **Allysa Robinson**

User Name AWBIRCHE

| User Profile and Preferences                                                                                                    | > |
|----------------------------------------------------------------------------------------------------|---|
| Update Security Settings                                                                                                    | > |
| Default User Settings                                                                                                    | > |
| User Roles and Access                                                                                                    | > |
| Ordering and Approval Settings                                                                                                    | > |
| Permission Settings                                                                                                    | > |
|                                                                                                    |   |
| Notification Preferences                                                                                                    |   |
| Notification Preferences<br>Administration & Integration                                                                                                    |   |
| Notification Preferences<br>Administration & Integration<br>Shopping, Carts & Requisitions                                                                                                    |   |
| Administration Preferences<br>Administration & Integration<br>Shopping, Carts & Requisitions<br>Purchase Orders                                                                                                    |   |
| Notification Preferences<br>Administration & Integration<br>Shopping, Carts & Requisitions<br>Purchase Orders<br>Catalog Management                                                                                                    |   |
| Administration Preferences<br>Administration & Integration<br>Shopping, Carts & Requisitions<br>Purchase Orders<br>Catalog Management<br>Accounts Payable                                                                                                    |   |
| Notification Preferences         Administration & Integration         Shopping, Carts & Requisitions         Purchase Orders         Catalog Management         Accounts Payable         Receipts                                                                         |   |
| Notification Preferences<br>Administration & Integration<br>Shopping, Carts & Requisitions<br>Purchase Orders<br>Catalog Management<br>Accounts Payable<br>Receipts<br>Contracts                                                                                          |   |
| Notification Preferences         Administration & Integration         Shopping, Carts & Requisitions         Purchase Orders         Catalog Management         Accounts Payable         Receipts         Contracts         Sourcing Director                             |   |
| Notification Preferences         Administration & Integration         Shopping, Carts & Requisitions         Purchase Orders         Catalog Management         Accounts Payable         Receipts         Contracts         Sourcing Director         Supplier Management |   |
| Administration Preferences<br>Administration & Integration<br>Shopping, Carts & Requisitions<br>Purchase Orders<br>Catalog Management<br>Accounts Payable<br>Receipts<br>Contracts<br>Sourcing Director<br>Supplier Management<br>Form Requests                           |   |

### Notification Preferences: Shopping, Carts & Requisitions

The in-application notifications are not yet available for all Email Notifications.

| Prepared By - Cart Assigned Notice 😧                        | None                 |
|-------------------------------------------------------------|----------------------|
| Prepared By - PR line item(s) rejected                      | Email & Notification |
| Prepared By - PR rejected/returned                          | None                 |
| Cart Assigned Notice \varTheta                              | Email                |
| Receive PR and PO notifications for Carts<br>Assigned to Me | Email                |
| Assigned Cart Processed Notification \varTheta              | None                 |
| Assigned Cart Deleted Notification                          | None                 |
| Cart Shared Notice                                          | Email                |
| PR submitted into Workflow                                  | Email & Notification |
| PR pending Workflow approval 😧                              | None                 |
| PR pending Ad-Hoc Workflow approval                         | Email                |

7. Then click the 'Edit Section' link.

| SPARTANMART                                                                | All 👻                                                                               | Search (Alt+Q)                                              | Q                | 0.00 USD             | E     | $\heartsuit$ |  | 2 |             |   |
|----------------------------------------------------------------------------|-------------------------------------------------------------------------------------|-------------------------------------------------------------|------------------|----------------------|-------|--------------|--|---|-------------|---|
| My Profile  Notification Preferences  Shoppi                               | ing, Carts & Re                                                                     | equisitions                                                 |                  |                      |       |              |  |   |             | Ð |
| Allysa Robinson                                                            |                                                                                     | Notification Preferences:<br>Shopping, Carts & Requisitions |                  |                      |       |              |  |   |             |   |
| User Name AWBIRCHE                                                         | The in-application notifications are not yet available for all Email Notifications. |                                                             |                  |                      |       |              |  |   |             |   |
| User Profile and Preferences                                               | >                                                                                   |                                                             |                  |                      |       |              |  |   |             |   |
| Update Security Settings > Default User Settings > User Roles and Access > |                                                                                     | Prepared By - Cart Assigned I                               | Notice \varTheta | None                 |       |              |  |   |             |   |
|                                                                            |                                                                                     | Droporod Dy, DD lipo itom(a)                                | Email & Not      | Email & Notification |       |              |  |   |             |   |
|                                                                            |                                                                                     | Prepared By - PR line item(s) rejected 👻                    |                  |                      |       |              |  |   | Email & Not |   |
| Ordering and Approval Settings                                             |                                                                                     | Prepared By - PR rejected/returned \varTheta None           |                  |                      |       |              |  |   |             |   |
| Permission Settings                                                        |                                                                                     | Cart Assigned Notice                                        |                  | Email                | Email |              |  |   |             |   |
| Notification Preferences                                                   |                                                                                     |                                                             |                  |                      |       |              |  |   |             |   |
| Administration & Integration                                               |                                                                                     | Receive PR and PO notifications for Carts                   |                  | r Carts Email        |       |              |  |   |             |   |
| Shopping, Carts & Requisitions                                             | Assigned to Me 😉                                                                    |                                                             |                  |                      |       |              |  |   |             |   |
| Purchase Orders                                                            | Assigned Cart Processed Not                                                         | tification 🖯                                                | None             |                      |       |              |  |   |             |   |

Example: The default for being notified when an assigned cart is deleted is submitted into workflow is to receive notifications. If you do not want to receive notifications, click on the radio button Override in line with 'Assigned Cart **Deleted Notification'.** 

| Notification Preferences                                       | <                           | Cart Assigned Notice <table-cell></table-cell> |            | Default                       | Override                     | Email   |   |
|----------------------------------------------------------------|-----------------------------|------------------------------------------------|------------|-------------------------------|------------------------------|---------|---|
| Administration & Integration<br>Shopping, Carts & Requisitions |                             | Receive PR and PO notification                 | 🔿 Default  | <ul> <li>Override</li> </ul>  | Email                        | ~       |   |
| Purchase Orders<br>Catalog Management                          |                             | Assigned to Me                                 | 💿 Default  | Override                      | None                         |         |   |
| Accounts Payable<br>Receipts                                   |                             | Assigned Cart Deleted Notifica                 | ation 🖯    | 🔿 Default                     | <ul> <li>Override</li> </ul> | None    | ~ |
| Contracts<br>Sourcing Director                                 |                             | Cart Shared Notice \varTheta                   |            | ◉ Default                     | Override                     | Email   |   |
| You have four options available                                | e from                      | the drop down menu.                            |            |                               |                              |         |   |
| Assigned Cart Deleted Notification                             | Ð                           | 🔿 Default                                      | Override   |                               | None                         | ~       |   |
| Cart Shared Notice                                             | <ul> <li>Default</li> </ul> | Override                                       |            | None<br>Email<br>Notification |                              |         |   |
| PR submitted into Workflow                                     |                             | Default                                        | O Override |                               | Email & Notif                | ication |   |

None – you will receive no notifications for when your POs are submitted into workflow.

Email – you will receive an email when your POs are submitted into workflow.

PR submitted into Workflow 😣

Notification – You will receive an in system notification when your POs are submitted into workflow.

Email & Notification - You will receive both an email and an in system notification when your POs are submitted into workflow.

| Make your selection and click Save Changes.                                 |           |                              |                      |
|-----------------------------------------------------------------------------|-----------|------------------------------|----------------------|
| Assigned Cart Processed Notification \varTheta                              | 🔘 Default | <ul> <li>Override</li> </ul> | None                 |
| Assigned Cart Deleted Notification 😣                                        | 🔿 Default | Override                     | None 🗸               |
| Cart Shared Notice \varTheta                                                | 🖲 Default | Override                     | Email                |
| PR submitted into Workflow                                                  | Default   | O Override                   | Email & Notification |
| PR pending Workflow approval \varTheta                                      | ⊖ Default | Override                     | None 🗸               |
| PR pending Ad-Hoc Workflow approval $oldsymbol{\Theta}$                     | 💿 Default | Override                     | Email                |
| PR Workflow Notification available \varTheta                                | 💿 Default | Override                     | Email                |
| PR Workflow complete / PO created \varTheta                                 | 🖲 Default | O Override                   | Email & Notification |
| PR line item(s) rejected                                                    | 🖲 Default | Override                     | Email & Notification |
| Cart/PR rejected/returned                                                   | 💿 Default | Override                     | Email & Notification |
| Receive PR and PO notifications for shared carts<br>I am a participant of 😌 | 💿 Default | Override                     | Email                |
| Sourcing Event created from Requisition 😝                                   | 💿 Default | Override                     | Notification         |
| PR created from an awarded Sourcing Event $oldsymbol{\Theta}$               | 💿 Default | Override                     | Notification         |
| Cart created from an awarded Sourcing Event 😣                               | 🖲 Default | Override                     | Notification         |
|                                                                             |           |                              | Save Changes Cancel  |

Now you will not receive any notifications when someone deletes a cart that they assigned to you.

\*\*\*NOTE: Once you click on a Notification link, it is no longer listed in the Notifications.